### [ How to register the devide payment ]

1. Login the gachon.ac.kr website -> click the '학사행정' button

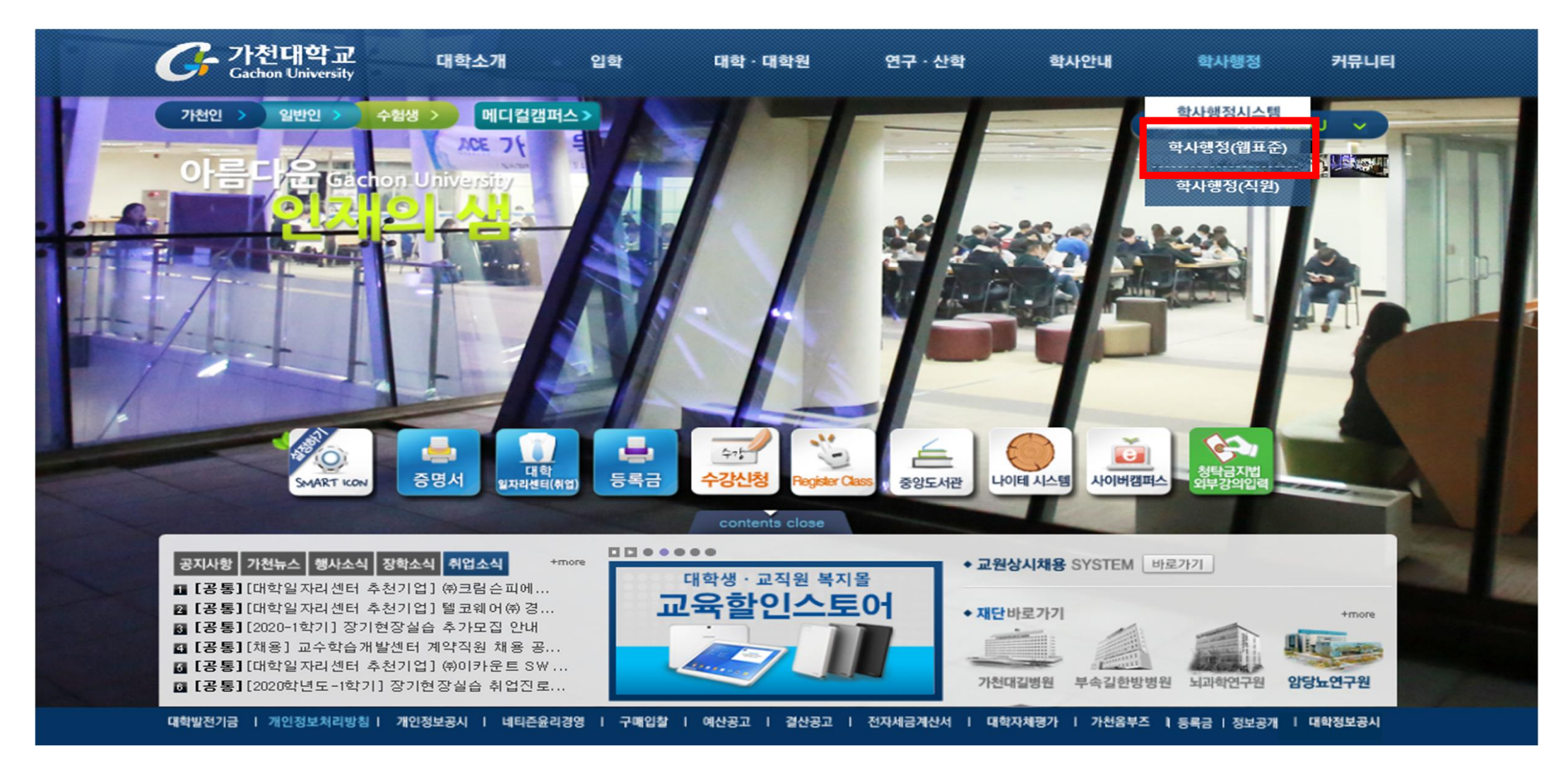

## 2. Click the '등록관리' button

| G 가천대학교<br>Gachon University | 학부학사 부속기관     |        |          |          |        |      | [IP] 118,37,199,157 |         |
|------------------------------|---------------|--------|----------|----------|--------|------|---------------------|---------|
| 메뉴명을 입력하세요. 📰 🖽              | 학생정보수정 ★      |        |          |          |        |      | · 세건 디딤 · 29는 기조    | C X     |
| MENUL                        | 🔾 학적관리 > 학생화면 |        |          |          |        |      |                     | 조회되었습니다 |
| MENO                         | 소속분류∗ 대학 🔹 회  | 학번/성명: |          |          |        |      |                     | Q 조회    |
| > 이직관리                       | ③ 학생정보수정      |        |          |          |        |      |                     | 저장      |
| > 장학관리                       | 성명            |        | 주민등록번호   |          |        | 입학일자 |                     |         |
| ➤ 수업관리(CLASS-)               | 소속대학          |        | 학부/학과    |          |        | 전공   |                     |         |
| > 성적관리(GRADE-)               | 학년            |        | 이수학기     |          |        | 잔여학기 |                     |         |
| > 교직관리                       | 가진급소속         |        | 전적대인정학점  |          |        | 학적상태 |                     |         |
| • 학생서비스                      | 거주지 우편번호      | 주소     |          |          |        |      |                     |         |
| > 생활관관리                      | 자택 전화번호       | 휴대전화   | E-MAIL   |          |        |      |                     |         |
|                              | 보호자전화번호       | 휴대전화   | E-MAIL   |          |        |      |                     |         |
|                              | 가진급 대학        | 경영대학   | 경영학교(글로) | <u> </u> | 가진급 전공 |      |                     | 가진급 학년  |
| * 이스하기 변경은 하기개가역에 정요이 되니다.   |               |        |          |          |        |      |                     |         |

각종 서신 및 SMS는 기재된 주소와 연락처(핸드폰)로 발송됩니다. 거주지 주소 및 연락처 변경사항이 있을 경우 필히 변경후 저장하기 바랍니다. 특히 졸업예정자들은 각종 취업관련 안내를 기재된 연락처로 송신하오니 오기로 인하여 전달받지 못하는 불이익이 없도록 각별히 유념하시기 바랍니다.

## 3. Click the '분납자 관리' button

| Gachon University | 학부학사                                  | 부속기관     |          |      |            |        |                |        |          | 💽 [IP] 118,37,199,157<br>🕒 세션 타임 : 29분 21초 | () 시간연장 로그아 |
|-------------------|---------------------------------------|----------|----------|------|------------|--------|----------------|--------|----------|--------------------------------------------|-------------|
| 메뉴명을 입력하세요. 🛛 🔠 🔠 | 학생정보수정                                |          |          |      |            |        |                |        |          |                                            | C×          |
| MENU              | 🔾 학적관리 > 학                            | 생화면      |          |      |            |        |                |        |          |                                            | 조회되었습니C     |
| MENO              | · · · · · · · · · · · · · · · · · · · |          |          |      |            |        |                |        |          | 0 조회                                       |             |
| > 학적관리            |                                       |          | 10/00    |      |            |        |                |        |          |                                            |             |
| ✓ 등록관리            | 💿 학생정보수정                              |          |          |      |            |        |                |        |          |                                            | 저장          |
| 📁 분납자관리           |                                       | 성명       |          |      |            | 주민등록번  | <u></u>        |        | 입학일자     |                                            |             |
| 늘 등록대상자관리         |                                       | 소속대학     |          |      |            | 학부/학   | 과              |        | 전공       |                                            |             |
| - 스나과리            |                                       | 학년       |          |      |            | 이수학    | וכ             |        | 잔여학기     |                                            |             |
|                   |                                       | 가진급소속    |          |      |            | 전적대인정학 | 점              |        | 학적상태     |                                            |             |
| · 경역전다            |                                       |          |          |      |            |        |                |        |          |                                            |             |
| > 수업관리(CLASS-)    | 거주지 우편번:                              | ই        |          | 주소   |            |        |                |        |          |                                            |             |
| > 성적관리(GRADE-)    | 자택 전화번:                               | 호        |          | 휴대전화 |            | E-M    | AIL            |        |          |                                            |             |
| > 교직관리            | 보호자 전화번:                              | ই        |          | 휴대전화 |            | E-M    | AIL            |        |          |                                            |             |
| • 학생서비스           |                                       |          |          |      | 기지고 하나 수나? |        |                |        |          |                                            |             |
| > 생활관관리 <         | 가신급내                                  | 읙        | 김영대학     |      | 기신급 억우/악과  |        | 성영학과(클로필경영학트택) | 가신급 선공 | (응용하까(옥동 | (1229년년)                                   | 기신급 역년      |
|                   | ※ 이수학기 변경용                            | 믄 학기개강일에 | 적용이 됩니다. |      |            |        |                |        |          |                                            |             |

각종 서신 및 SMS는 기재된 주소와 연락처(핸드폰)로 발송됩니다. 거주지 주소 및 연락처 변경사항이 있을 경우 필히 변경후 저장하기 바랍니다. 특히 졸업예정자들은 각종 취업관련 안내를 기재된 연락처로 송신하오니 오기로 인하여 전달받지 못하는 불이익이 없도록 각별히 유념하시기 바랍니다.

## 4. Click the '분할납부 신청' button

| Gr 가천대학교<br>Gachon University | 학부학사 부속기관                                        |                                       |      | [IP] 118,37,199,157 ▲세션 EPL · ∞분 57초 |             |
|-------------------------------|--------------------------------------------------|---------------------------------------|------|--------------------------------------|-------------|
| 메뉴명을 입력하세요. 🛛 🖽 🛄             | 학생정보수정 🗴 문화납부신청 🗙                                |                                       |      |                                      | C X         |
|                               | ○ 등록관리 > 분납자관리                                   |                                       |      |                                      | 조회되었습니다     |
| MENU                          |                                                  |                                       |      |                                      | <u>०</u> २३ |
| > 학적관리                        | 21. 120 37. 127 32/88                            |                                       |      |                                      | ्य ऊग       |
| ▶ 등록관리                        | ③ 개인정보                                           |                                       |      |                                      |             |
| 📁 분납자관리                       | 성명                                               | 주민등록번호                                | 입학일자 |                                      |             |
| • 분할납부신청                      | 소속대학                                             | 학부/학과                                 | 전공   |                                      |             |
| 📒 등록대상자관리                     | 학년                                               | 이수학기                                  | 산여학기 |                                      |             |
| 📒 수납관리                        | 가신급소곡                                            | 전역대인성학점                               | 학식장태 |                                      |             |
| > 장학관리                        | 전화                                               | <b>핸</b>                              | 으폰   |                                      |             |
| > 수업관리(CLASS-)                | 우편번호                                             | 현                                     | 주소   |                                      |             |
| > 성적관리(GRADE-)                | * 표시된 주소 또는 연락처가 다를 경우 학생정보수정 화면에서 수정하시기 바랍니다.   |                                       |      |                                      | 신청 신청취소     |
| > 교직관리                        | * 분할납부신청을 하려면 아래의 신청일자를 입력 후 우측의 신청버튼을 클릭        | 합니다.                                  |      |                                      | 안내사항출력      |
| • 학생서비스 <                     | 신청일자*                                            | · · · · · · · · · · · · · · · · · · · |      |                                      |             |
| > 생활관관리                       | 학부모전화번호*                                         | 본인전화번호*                               |      |                                      |             |
|                               | 〈문향납부 신청 시 필독사항〉                                 |                                       |      |                                      |             |
|                               | ①당해학기 재입학생, 편입생은 신청 불가                           |                                       |      |                                      |             |
|                               | () 제 브라지크 (· · · · · · · · · · · · · · · · · · · |                                       |      |                                      |             |
|                               | · · · · · · · · · · · · · · · · · · ·            |                                       |      |                                      |             |
|                               |                                                  |                                       |      |                                      |             |
|                               | 영건사는 접우 후 3시는 미접 시 문일미등록세작 서리됨.                  |                                       |      |                                      |             |
|                               | · S문알등록금 비압강태에서 유약 및 사회가 불가능함.                   |                                       |      |                                      |             |
|                               | ③분할신청 승인 후 취소 시 등록금액이 상이한 관계로 반드시 재무회계팀에 즉시 연혁   | 학하여                                   |      |                                      |             |
|                               | 수정된 등록고지서를 재발급 받아야 함.                            |                                       |      |                                      |             |
|                               | ②분할납부 인원은 원활한 학사행정에 지장을 초래할 경우 제한할 수 있습니다.       |                                       |      |                                      |             |
|                               | * 등록금 관련 문의사항은 (031) 750 - 5159 번으로 문의바랍니다.      |                                       |      |                                      |             |
|                               |                                                  |                                       |      |                                      |             |

# 5. Fill in the blank with your information

| Grachon University | 학부학사 부속기관                                |                                              |      |     |      | [IP] 118,37,199,157 ▲ 세션 타임 : 29분 57초 | ()<br>시간연장 로그아용 |  |  |
|--------------------|------------------------------------------|----------------------------------------------|------|-----|------|---------------------------------------|-----------------|--|--|
| 메뉴명을 입력하세요. 🔠 🞛    | 학생정보수정 🗙 분활납부신청 🗙                        |                                              |      |     |      |                                       | C×              |  |  |
| MENUL              | ○ 등록관리 > 분납자관리                           |                                              |      |     |      |                                       | 조회되었습니다         |  |  |
| IVIEINO            | 연도# 2020 학기* 1학기                         |                                              | Q 조회 |     |      |                                       |                 |  |  |
| > 학적관리             |                                          |                                              |      |     |      |                                       |                 |  |  |
| ▶ 등록관리             | · 개인정보                                   |                                              |      |     |      |                                       |                 |  |  |
| 📁 분납자관리            | 성명                                       | 주민등록번호                                       | 1    |     | 입학일자 |                                       |                 |  |  |
| • 분할납부신청           | 소속대학                                     | 학부/학교                                        | ŀ    |     | 전공   |                                       |                 |  |  |
| 📁 등록대상자관리          | 학년                                       | 이수학기<br>저자리이저하지                              | 1    |     | 산여학기 |                                       |                 |  |  |
| 📒 수납관리             | 가신급조목                                    | 신역대원상학업                                      | 1    |     | 학식강태 |                                       |                 |  |  |
| > 장학관리             | 전화                                       |                                              |      | 핸드폰 |      |                                       |                 |  |  |
| > 수업관리(CLASS-)     | 우편번호                                     |                                              |      | 현주소 |      |                                       |                 |  |  |
| ➤ 성적관리(GRADE-)     | * 표시된 주소 또는 연락처가 다를 경우 학생정보수정 화면에        | 서 수정하시기 바랍니다.                                |      |     |      |                                       | 신청 신청취소         |  |  |
| > 교직관리             | * 분할납부신청을 하려면 아래의 신청일자를 입력 후 두           | 측의 신청버튼을 클릭합니다.                              |      |     |      |                                       | 안내사항출력          |  |  |
| • 학생서비스            | 시처인지.                                    | 변 처기/(41                                     | 4    |     |      |                                       |                 |  |  |
| > 생활관관리            | 학부모저화번호 <b>.</b>                         | 변화 전 18년 18년 18년 18년 18년 18년 18년 18년 18년 18년 | *    |     |      |                                       |                 |  |  |
|                    |                                          |                                              |      |     |      |                                       |                 |  |  |
|                    |                                          |                                              |      |     |      |                                       |                 |  |  |
|                    | · · · · · · · · · · · · · · · · · · ·    |                                              |      |     |      |                                       |                 |  |  |
|                    | ②성부학자금대출 신정자는 신정 불가(등록금백 상이)             |                                              |      |     |      |                                       |                 |  |  |
|                    | ⑧분납 등록기간 경과 3회 누적 시 신청자격 박탈됨.            |                                              | ,    |     |      |                                       |                 |  |  |
|                    | ④2차분 납부 후 3차분 미납 시 분할미등록제적 처리됨.          |                                              |      |     |      |                                       |                 |  |  |
|                    | ⑧분할등록금 미납상태에서 휴학 및 자퇴가 불가능함.             |                                              |      |     |      |                                       |                 |  |  |
|                    | ⑥분할신청 승인 후 취소 시 등록금액이 상이한 관계로 반드,        | I 재무회계팀에 즉시 연락하                              |      |     |      |                                       |                 |  |  |
|                    | 수정된 등록고지서를 재발급 받아야 함,                    |                                              |      |     |      |                                       |                 |  |  |
|                    | ·<br>⑦분한난부 이워드 위확하 한사행전에 지작을 초개할 경우 제    | 하학 수 있습니다.                                   |      |     |      |                                       |                 |  |  |
|                    | · 도로그 과견 모이 나하면 (031) 조이 _ E1EQ 바이우 모이나면 |                                              |      |     |      |                                       |                 |  |  |
|                    | * 848 22 24/182 (00) 700-000 222 24016   |                                              |      |     |      |                                       |                 |  |  |
|                    | Typing your paren                        | s phone                                      |      |     |      |                                       |                 |  |  |
|                    |                                          |                                              |      |     |      |                                       |                 |  |  |
|                    | nunder                                   |                                              |      |     |      |                                       |                 |  |  |

# 6. Click the '신청(Register)' button

| Grachon University | 학부학사 부속기관                                     |          |      | [IP] 118,37,199,157<br>合세션 타임 : 29분 57초 ( 이 시간연장) 로그야 |  |  |  |  |  |
|--------------------|-----------------------------------------------|----------|------|-------------------------------------------------------|--|--|--|--|--|
| 메뉴명을 입력하세요. 📰 🔠    | 학생정보수정 🗙 분할납부신청 🗙                             |          |      | C×                                                    |  |  |  |  |  |
| MENU               | ○ 등록관리 > 분납자관리                                | 조회되었습니다  |      |                                                       |  |  |  |  |  |
| > 학적관리             | 전노····································        |          |      |                                                       |  |  |  |  |  |
| ▶ 등록관리             | ③ 개인정보                                        |          |      |                                                       |  |  |  |  |  |
| 📁 분납자관리            | 성명                                            | 주민등록번호   | 입학일자 |                                                       |  |  |  |  |  |
| • 분할납부신청           | 소속대학                                          | 학부/학과    | 전공   |                                                       |  |  |  |  |  |
| 📁 등록대상자관리          | 학년                                            | 이수학기     | 잔여학기 |                                                       |  |  |  |  |  |
| 📒 수납관리             | 기진급소속                                         | 전적대인정학점  | 학적상태 |                                                       |  |  |  |  |  |
| > 장학관리             | 전화                                            |          | 핸드폰  |                                                       |  |  |  |  |  |
| ▶ 수업관리(CLASS-)     | 우편번호                                          |          | 현주소  |                                                       |  |  |  |  |  |
| > 성적관리(GRADE-)     | * 표시된 주소 또는 연락처가 다른 경우 할색정보수적 하면에서 수적하시기 바    | 관I [F]   |      | 신청 신청취소                                               |  |  |  |  |  |
| > 교직관리             | * 분할납부신청을 하려면 아래의 신청일자를 입력 후 우측의 신청버튼들        | 클릭합니다.   |      | 200 120 12                                            |  |  |  |  |  |
| • 학생서비스            |                                               |          |      |                                                       |  |  |  |  |  |
| > 생활관관리            | 신성용사*                                         | 보이저하번층 * |      |                                                       |  |  |  |  |  |
|                    |                                               | C162157* |      |                                                       |  |  |  |  |  |
|                    | 〈문할답부 신청 시 필독사항〉                              |          |      |                                                       |  |  |  |  |  |
|                    | ①당해학기 재입학생, 편입생은 신청 불가                        |          |      |                                                       |  |  |  |  |  |
|                    | ②정부학자금대출 신청자는 신청 불가(등록금액 상이)                  |          |      |                                                       |  |  |  |  |  |
|                    | ⑧분납 등록기간 경과 3회 누적 시 신청자격 박탈됨.                 |          |      |                                                       |  |  |  |  |  |
|                    | ④2차분 납부 후 3차분 미납 시 분할미등록제적 처리됨.               |          |      |                                                       |  |  |  |  |  |
|                    | ⑧분할등록금 미납상태에서 휴학 및 자퇴가 불가능함.                  |          |      |                                                       |  |  |  |  |  |
|                    | ⑥분할신청 승인 후 취소 시 등록금액이 상이한 관계로 반드시 재무회계팀에 릑    | 즉시 연락하여  |      |                                                       |  |  |  |  |  |
|                    | 수정된 등록고지서를 재발급 받아야 함.                         |          |      |                                                       |  |  |  |  |  |
|                    | ⑦분할납부 인원은 원활한 학사행정에 지장을 초개할 경우 제한할 수 있습니다     | t.       |      |                                                       |  |  |  |  |  |
|                    | + 드로구 과격 모이사하므 (031) 750 - 5159번 0근 모이버란테 IFF |          |      |                                                       |  |  |  |  |  |
|                    |                                               |          |      |                                                       |  |  |  |  |  |